## VoiceManager

Setting Up...

Custom Ringback

### Feature Description

**Custom Ringback** allows a selected and / or uploaded ringback to play to callers based on a phone number list or a specific time during the day or week. Custom Ringback is available as an a la carte feature with any VoiceManager package or IP Centrex service.

### Solution

Deliver optimal customer service by providing a customized message or ring tone to specific customers. Setup

### Group and Personal Ringback Rules

|                                                                                                    | 1. Log in to VoiceManager<br>MyAccount.                                                                        |
|----------------------------------------------------------------------------------------------------|----------------------------------------------------------------------------------------------------|
| Call Settings Custom Ringback  Custom Ringback  Custom Ringback allows you to play audio files for a group or specific phone numbers.                                                                                                    | 2. Click the <b>VoiceManager</b><br><b>Tools</b> menu in the left<br>navigation bar.                           |
| Group Ringback                                                                                                    | 3. Click the <b>Call</b> Settings                                                                              |
| Choose whether or not to play a group ringback in the "Action" field. If you choose to play a ringback, select whether to use the group default or upload a custom audio file. Action: Play Ringback  O Do Not Play Ringback                                                                                                    | tab.<br>4. Under the <b>Call Receiving</b>                                                                     |
| Personal Ringback Rules                                                                                                    | section, click the                                                                                             |
| To turn on a rule, select the "On" checkbox beside the Custom Ringback Rule. Any change made here will override the group ringback.                                                                                                    | Group Ringback:                                                                                                |
| Listing 1 Custom Ringback rules On   Description Calls From Calls From Calls | 5. Click one of the <b>Action</b>                                                                              |
| Image: TEST     Any Phone Number     Do Not Play Ringback     Edit     Delete       Add Custom Ringback Rule                                                                                                    | radio buttons to select<br>whether or not to play a<br>Group Ringback.                                         |
| Cancel Save                                                                                                    | <ol> <li>If you choose Play<br/>Ringback, click Select<br/>Audio to upload a<br/>custom audio file.</li> </ol> |
| Browse for the audio you want to use for Music On Hold. The file must meet<br>certain size and format standards and will be uploaded when you save your<br>Music On Hold Rule.                                                                                                    | 7. Click <b>Browse</b> to find the file.                                                                       |
| ★ = Required                                                                                                    | <ol> <li>Click your file name to<br/>select it.</li> </ol>                                                     |
| * Browse                                                                                                    | 9. Click the checkbox to accept the disclaimer.                                                                |
| Disclaimer                                                                                                    | 10. Click the <b>Continue</b><br>button <b>.</b>                                                               |
| service to upload your own content, we wanted to remind you                                                                                                    | Personal Ringback:                                                                                             |
| of your responsibility set forth in the Terms of Service<br>(available at http://ww2.cox.com/aboutus/policies/business-                                                                                                    | 11. To engage an existing<br>rule, click the <b>On</b><br>checkbox next to the<br>Ringback Rule.               |
| Cancel Continue                                                                                                    | 12. Click Save.                                                                                                |
|                                                                                                    | 13. To create a new<br>ringback selection, click<br>the <b>Add Custom</b>                                      |

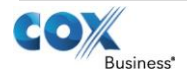

## VoiceManager

Setting Up...

### Custom Ringback

|                                                                     |                                                                    |                                               | Ringback Rule link.                                                                                                    |
|---------------------------------------------------------------------|--------------------------------------------------------------------|-----------------------------------------------|----------------------------------------------------------------------------------------------------|
| * = Required Custom Ringback R                                      | ule                                                                |                                               | 14. Enter a name for this group in the <b>Descriptio</b> field.                                                                                               |
| <ul> <li>Description:</li> <li>When Receiving Calls From</li> </ul> | : Any Phone Number                                                 |                                               | 15. Click the When<br>Receiving Calls From                                                                                                    |
| Action:                                                             | Play Ringback O Do Not Play Ringback 9                             |                                               | drop-down menu to<br>select the phone                                                                                                    |
| During Regular Schedule:                                            | Every Day, All Day                                                 | Add a Regular Schedule                        | numbers covered by th rule.                                                                                                    |
| During Holiday Schedule:                                            | None                                                               | Add a Holiday Schedule Cancel Save and Return | <ul> <li>16. Click the Play Ringback<br/>or Do Not Play<br/>Ringback, depending<br/>upon preference.</li> </ul>                                               |
| Add Schedule/Ever                                                   | nt<br>create a schedule. If appropriate, indicate if the event red | x<br>curs.                                    | 17. Click the drop-down<br>menu for <b>During Regul</b><br><b>Schedule</b> or <b>During</b><br><b>Holiday Schedule</b> to<br>select when the rule<br>applies. |
| * Schedule Name:                                                    | Enter Schedule Name Here                                           |                                               | 18. Click Add a Regular                                                                                                    |
| Access:                                                             | Croup C Personal                                                   |                                               | Schedule or Add a                                                                                                    |
| AUCC33.                                                             |                                                                    | _                                             | create a time detailed                                                                                                    |
| * Event Name:                                                       | Inter Event Name Here                                              |                                               | schedule and event.                                                                                                    |
| * Start Time:                                                       | nm/dd/yyyy 🛗 at hh:mm AM 🗨 🗖 All [                                 | Day                                           | Create separate Custom                                                                                                    |
| Recurs:                                                             | nm/dd/yyyy 💼 at hh:mm AM 💌                                         |                                               | <i>Ringback Rules it both a</i><br><i>Regular</i> and <i>Holiday</i><br><i>Schedule</i> are desired.                                                          |
|                                                                     |                                                                    | Cancel Save                                   | 19. Enter a name for the<br>new regular or holiday<br>schedule in the<br><b>Schedule Name</b> space.                                                          |
|                                                                     |                                                                    |                                               | 20. Click the radio button<br>for <b>Group</b> or <b>Personal</b> t<br>indicate who will have<br>access to this rule.                                         |
|                                                                     |                                                                    |                                               | 21. In the <b>Event Name</b><br>space, type what this<br>rule will be called.                                                                                 |
|                                                                     |                                                                    |                                               | 22. Enter the <b>Start Time</b> by clicking the calendar lir and the start date.                                                                              |
|                                                                     |                                                                    |                                               | 23. Enter the start time in the four digit format, <b>hh:mm,</b> in the space.                                                                                |
|                                                                     |                                                                    |                                               | 24. Click the drop-down menu; select <b>AM</b> or <b>PN</b>                                                                                                   |

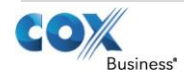

# **Voice**Manager

Setting Up...

25. If the rule applies more than specified hours, click the All Day checkbox. 26. For the End Time, repeat steps #18-20. 27. Click the **Recurs** dropdown menu and select how often the rule applies. 28. Click the **Save** button. 29. To change an existing rule, click the Edit link next to the rule. 30. Make all necessary changes and click the Save button.

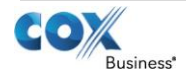